## Como configurar atualização automática no Power BI?

In the second second se

Para configurar a atualização automática é necessário realizar os seguintes passos abaixo:

- 1. Abrir o Projeto no Power Bl.
- 2. Deve clicar em Publicar.

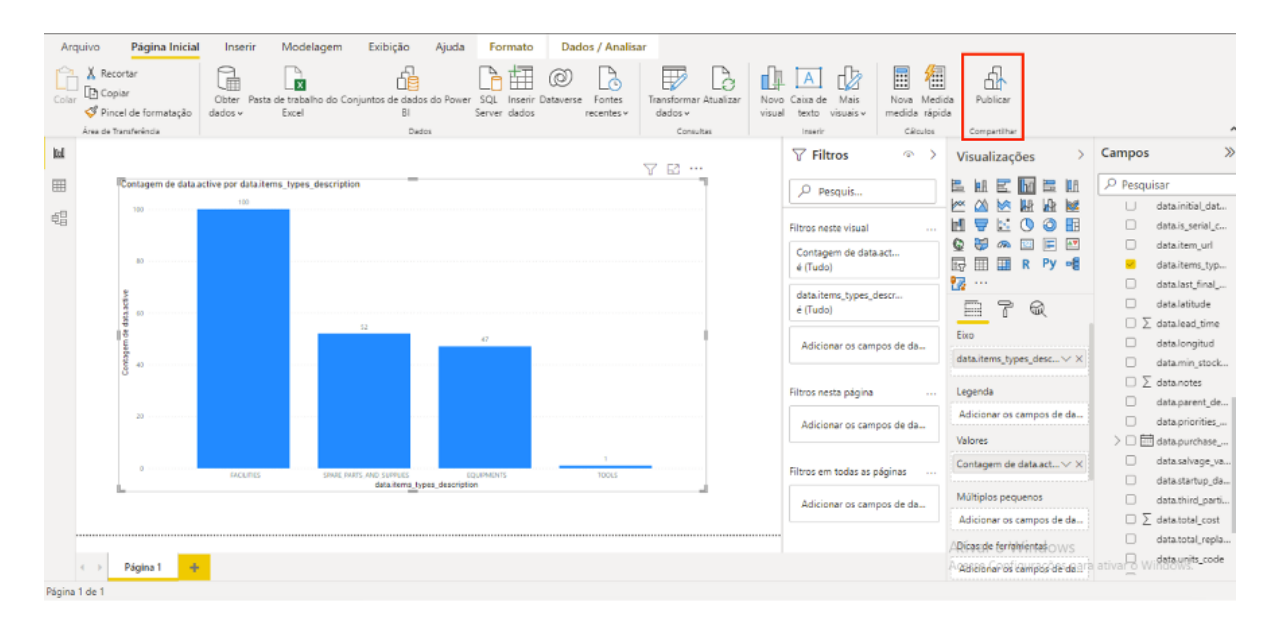

3. Escolher qual Workspace que será publicado e clicar em "Selecionar"

| Arquive | o Página Inicial<br>, Recortar<br>) Copiar<br>/ Pincel de formatação<br>de Tormateciado                                                                                                    | Inserir M<br>Obter Pasta de t<br>dados v Ex | odelagem         | Exibição<br>untos de dado<br>Bi | Ajuda Format                                                                                                    | Dados / Anal | isar<br>Transformar Atualizar<br>dados ~ | Novo Caixa de Mais<br>visual texto visuais         | Nova Medi<br>medida rápi            | da Publicar                                                                                                    |                                                                                                    |                                                                                                    |
|---------|----------------------------------------------------------------------------------------------------|---------------------------------------------|------------------|---------------------------------|----------------------------------------------------------------------------------------------------|--------------|------------------------------------------|----------------------------------------------------|-------------------------------------|----------------------------------------------------------------------------------------------------|----------------------------------------------------------------------------------------------------|----------------------------------------------------------------------------------------------------|
|         | IContagem de dataa           30           40           90           40           90           40           90           90           90           90           90           90           90           90           90           90           90           90           90           90           90           90           90           90           90           90           90           90           90           90           90           90           90           90           90           90           90           90           90           90           90           90           90           90           90           90           90           90           90           90           90 | citve por dataitems, t                      | rpes_description |                                 | Publicar no Pc<br>Selecionar um destino<br> <br>Meu workspace<br>Projeto Alesat<br>Projeto Alesat suporte<br>Saude8H<br>SICE | ower Bl      | Consultes                                | Insuit                                             | Cálcules                            | Compatible<br>Visualizações >                                                                                                    | Campos                                                                                                    | itial_dat<br>i_serial_c<br>zem_url<br>tems_typ<br>ast_final<br>ntitude<br>ead_time<br>ongitud<br>min_stock<br>totes |
| 4       | 20<br>0<br>2 Página 1 de                                                                                                    | AQUTES                                      | SPARE PARTY      | AND SUPPLIES<br>data items_typ  | Courrentorits<br>pes_description                                                                                             | 10045        |                                          | Selectors<br>Filtros em tadas a<br>Adicioner os co | s de da<br>s páginas<br>ampos de da | Legenda<br>Adicionar os campos de da<br>Velores<br>Contagem de data.act V X<br>Múltiplos pequenos<br>Adicionar os campos de da<br>/Rises de ferriphientakows<br>/ Adicionar os campos de da.? | ≥ datap<br>datap<br>datap<br>> III datap<br>datasi<br>datasi<br>datasi<br>datasi<br>datasi<br>datasi<br>datasi<br>datasi<br>datasi<br>datasi | arent_de<br>riorities<br>urchase<br>alvageva<br>tartup_da<br>hird_parti<br>otal_cost<br>otal_repla<br>mits_code     |

**Nota**: depois deve aguardar o processo de publicação, quando concluído mostrará a mensagem de Êxito conforme a figura abaixo.

| Arquivo Pagina Inicial<br>Colar Colar<br>Pincel de formatação<br>Área de Trenterência | Insenr Modelagem Exibição<br>Otter Pasta de trabalho do Conjuntos de dados d<br>dados v Excel Bi<br>Detes | Ajuda Formato Dados / Analisar                                                                                                    | Novo Caixa de Mais<br>visual texto visuals v<br>Interir                                                                                                    | a Medida Publicar<br>ida rápida<br>Gliculos Compartilhar                                                                                                    |                                                                                                    |
|---------------------------------------------------------------------------------------|----------------------------------------------------------------------------------------------------|----------------------------------------------------------------------------------------------------|----------------------------------------------------------------------------------------------------|----------------------------------------------------------------------------------------------------|----------------------------------------------------------------------------------------------------|
| lad .                                                                                 |                                                                                                    | ~ 12                                                                                                    | <b>∀</b> Filtros                                                                                                    | ∞ > Visualizações >                                                                                                    | Campos >>>                                                                                                    |
| Contagem de data a                                                                    | the por datalitem, types, description                                                                     | Publicando no Power Bl      Étito:     Abrir 'Ativos pbix' no Power Bl      Obter Insights Rápidos      Vocé sabla?     Vocé pode criar uma exibição retrato do seu relatório, per telefones celulares. Na guia Edible, selecione Layout Móv | Pesquit      X     isusl     ze data.act      ypes.descr      sonalizada.gara el. Saba.mais tetend sc campos de sc campos de sc campos | Image: Second second second | Pesquisar           data.initial_dat           data.its.serial_cc           data.its.serial_cc           data.its.gerial_cc           data.its.gerial_cc           data.its.gerial_cc           data.its.gerial_cc           data.its.gerial_cc           data.its.gerial_cc           data.its.gerial_cc           data.its.gerial_cc           data.promber_cc           data.promber_cc           data.promber_cc |
| ,                                                                                     | FACUTES SPARE PARTS AND SUPPLIES data items types                                                         | Eguipeouts Tools description                                                                                                    | Filtros em todas as páginas<br>Adicionar os campos de                                                                                                    | da Contagem de data.act V ×<br>Múltiplos pequenos<br>Adicionar os campos de da                                                                                                    | data.salvage_va     data.startup_da     data.tratup_da     data.third_parti     ∑ data.total_cost                                                                                                    |
| Página 1 +                                                                            |                                                                                                    |                                                                                                    |                                                                                                    | A Risac de ferialmentas o WS<br>A Redicionar os campos de de 21                                                                                                    | data.total_repla<br>a ativa 🖯 Windows.                                                                                                    |

4. Pós a publicação deve entrar no Power BI na web.

5. Ao entrar deve abrir o **workspace** onde foi publicado o projeto.

|            | Power BI Página Inicia   |                                                         |                                        | Teste PPU:<br>2 dias restar               | Pesquisar                | ··· 🕥                 |
|------------|--------------------------|---------------------------------------------------------|----------------------------------------|-------------------------------------------|--------------------------|-----------------------|
| =          |                          | A Seu teste Premium Por Usuário grátis irá expirar em 2 | dias (não se preocupe, você ainda terá | acesso aos recursos do Pro). Atualize par | a continuar usando os re | ecursos Premium por u |
| <b>û</b>   | Página Inicial           | Você frequentemente abre e                              | Você frequentemente abre e             | Você frequentemente abre e                | Você frequentem          | iente                 |
| +          | Criar                    |                                                         |                                        |                                           |                          |                       |
| Ē          | Procurar                 | 0                                                       |                                        |                                           |                          |                       |
| 0          | Hub de dados             |                                                         |                                        |                                           |                          |                       |
| Ŷ          | Metrics                  |                                                         | _                                      | _                                         |                          |                       |
| ₽          | Aplicativos              | Meu workspace                                           | Relatorio_SServiços                    | Relatorio_Duplo_Check                     | Relatorio_Gestad         | Doc                   |
| <i>5</i> 9 | Pipelines de implantação |                                                         |                                        |                                           |                          |                       |
|            | Aprender                 | 🕐 Recentes 🙀 Favoritos                                  | H Meus aplicativos                     | Q. Filtrar por palavra-                   | c = Filtrar ~            |                       |
| ٩          | Workspaces >             | Nome                                                    | Tipo                                   | Aberto Localização                        | Endosso                  | Confidencialidade     |
| A          | Meu workspace 🛛 🗸 🗸      | Meu workspace                                           | Workspace                              | um minuto atrás Workspac                  | ies —                    | -                     |
|            |                          | II Relatorio_Gestao_Docu                                | umentacao_Terceir Relatório            | 8 dias atrás Meu work                     | space —                  |                       |
|            |                          | ılı Relatorio_Log                                       | Relatório                              | 9 dias atrás Meu work                     | space —                  |                       |
| 7          | Obter dador              | III Relatorio_Controles_Cr                              | riticos Relatório                      | 13 dias atrás Meu work                    | ispace —                 |                       |
| ~          | Obter dados              |                                                         |                                        |                                           |                          |                       |

Ao abrir o Workspace logo verá seu projeto publicado, dentro dele verá a base de dados e o relatório.

| Power BI                           | × +               |                                      |                         |                           |                                       |                                                       | ~                              |
|------------------------------------|-------------------|--------------------------------------|-------------------------|---------------------------|---------------------------------------|-------------------------------------------------------|--------------------------------|
| ← → C 🗎 app.power                  | bi.com/groups/m   | ne/list                              |                         |                           |                                       | ů ☆ 🛪 ≡                                               | 🛿 🔲 🔶 Pausada) 🚦               |
| 🍊 Microsoft Power Bl 🔅 Fract       | tal One 📃 Acco    | ounts   Fractta 🏷 Negócios           | 🏽 Município de Mac      | 🔹 CCAA - Alunos e i       | r 🔃 Fazer Login no                    | Tre 👌 Hotmart Club - A                                | u »                            |
| ::: Power BI Meu worksp            | ace               |                                      |                         |                           |                                       | Teste PPU:<br>2 dias restantes                        | esquisar ··· 👔                 |
| ≡                                  | A Seu teste Pr    | remium Por Usuário grátis irá expira | r em 2 dias (não se pre | ocupe, você ainda terá ac | cesso aos recursos do Pr              | o). Atualize para continuar us                        | ando os recursos Premium por u |
| Página Inicial                     | A M               | eu workspace                         |                         |                           |                                       |                                                       |                                |
| + Criar                            |                   |                                      |                         |                           |                                       |                                                       |                                |
| Procurar                           | $+$ Novo $\vee$   |                                      |                         |                           | $\equiv$ Exibição $\scriptstyle \lor$ | רא קע Filtros אין אין אין אין אין אין אין אין אין אין | esqui                          |
| 🗇 Hub de dados                     | Todos             | Conteúdo Conjuntos de da             | idos + fluxos de dade   | DS                        |                                       |                                                       |                                |
| ☑ Metrics                          |                   |                                      |                         |                           |                                       |                                                       |                                |
|                                    |                   | Nome                                 |                         | Tipo                      | Proprietário                          | Atualizado                                            | Próxima atualização            |
| 🔊 Pipelines de implantação         | ah 4              | Ativos                               | ☞☆…                     | Relatório                 | Gisele Priscila                       | 14/09/22 17:32:56                                     |                                |
| D Aprender                         | а,                | Ativos                               |                         | Conjunto de Dados         | Gisele Priscila                       | 14/09/22 17:32:56                                     | N/D -                          |
| 🕒 Workspaces >                     | ali               | Relatorio_Analise_Tarefa_Corret      | iva                     | Relatório                 | Gisele Priscila                       | 01/12/21 13:59:47                                     |                                |
| 👔 Meu workspace 🗸 🗸                | 8                 | Relatorio_Analise_Tarefa_Corret      | iva                     | Conjunto de Dados         | Gisele Priscila                       | 01/12/21 13:59:47                                     | N/D -                          |
|                                    | ah S              | Relatorio_Analise_Terceiros          |                         | Relatório                 | Gisele Priscila                       | 01/12/21 14:06:02                                     |                                |
|                                    | 8                 | Relatorio_Analise_Terceiros          |                         | Conjunto de Dados         | Gisele Priscila                       | 01/12/21 14:06:02                                     | N/D -                          |
|                                    | ah                | Relatorio_Analise_Terceiros_Jan      | 21                      | Relatório                 | Gisele Priscila                       | 08/12/21 08:53:40                                     |                                |
| https://app.powerbi.com/groups/me/ | reports/0f4e65b5- | 3c43-4941-9b29-29c2cc801c3b          |                         |                           |                                       |                                                       |                                |

Agora iremos fazer a configuração da atualização automática no **Power BI Web**.

1. Clicar no botão de agendar a atualização.

| 14 | Power Bl                    | ×      | +        |                   |                     |            |                 |                          |                          |                                |                  |                            | ~     |
|----|-----------------------------|--------|----------|-------------------|---------------------|------------|-----------------|--------------------------|--------------------------|--------------------------------|------------------|----------------------------|-------|
| ÷  | → C                         | i.com/ | groups,  | /me/list          |                     |            |                 |                          |                          | ů \$                           | * =              | 🛙 🔲 😟 Pausada              | a) :  |
| 4  | Microsoft Power Bl 🔅 Fractt | al One | 🛄 Ac     | counts   Fractta  | 🏷 Negócios          | 🎩 Muni     | icípio de Mac   | 🛸 CCAA - Alunos e r      | r 🔃 Fazer Login no       | Tre 👌 Hotma                    | rt Club - Au     | L                          | **    |
|    | Power BI Meu workspa        | ice    |          |                   |                     |            |                 |                          |                          | Teste PPU:<br>2 dias restantes | ,₽ <sub>Pe</sub> | squisar ····               |       |
| =  |                             | ∆ s    | eu teste | Premium Por Usuár | io grátis irá expli | ar em 2 di | as (não se prec | cupe, você alnda terá ac | esso aos recursos do Pr  | ro). Atualize para ci          | ontinuar usa     | ando os re<br>Configuração | por u |
| ŵ  | Página Inicial              | 6      |          | /leu workspa      | ice                 |            |                 |                          |                          |                                |                  |                            |       |
| +  | Criar                       |        |          |                   |                     |            |                 |                          |                          |                                |                  |                            |       |
| Ē  | Procurar                    | +      | Novo 🚿   | /                 |                     |            |                 |                          | $\equiv$ Exibição $\lor$ | √ Filtros                      | ,O Pe            | squi                       |       |
| 0  | Hub de dados                |        | Todos    | Conteúdo (        | Conjuntos de d      | lados + fl | uxos de dado    | s                        |                          |                                |                  |                            |       |
| 8  | Metrics                     | -      |          |                   |                     |            |                 |                          |                          |                                |                  |                            |       |
| ₽  | Aplicativos                 |        | ß        | Nome              |                     |            |                 | Tipo                     | Proprietário             | Atualizado                     |                  | Próxima atualizaçã         | io I  |
| ß  | Pipelines de implantação    |        | alı      | Ativos            |                     |            |                 | Relatório                | Gisele Priscila          | 14/09/22 17:32:5               | 6                | -                          | -     |
|    | Aprender                    |        | 8        | Ativos            |                     | Ö          | J               | Conjunto de Dados        | Gisele Priscila          | 14/09/22 17:32:5               | 6                | N/D                        | -     |
| Ð  | Workspaces >                |        | ali      | Relatorio_Analis  | e_Tarefa_Corre      | tiva       | Agendar atu     | alização<br>Relatorio    | Gisele Priscila          | 01/12/21 13:59:4               | 7                | _                          | -     |
| 4  | Meu workspace 🗸 🗸 🗸         |        | 0        | Relatorio_Analis  | e_Tarefa_Corre      | tiva       |                 | Conjunto de Dados        | Gisele Priscila          | 01/12/21 13:59:4               | 7                | N/D                        | -     |
|    |                             |        | alı      | Relatorio_Analis  | e_Terceiros         |            |                 | Relatório                | Gisele Priscila          | 01/12/21 14:06:0               | 2                | _                          | -     |
|    |                             |        | 0        | Relatorio_Analis  | e_Terceiros         |            |                 | Conjunto de Dados        | Gisele Priscila          | 01/12/21 14:06:0               | 2                | N/D                        |       |
|    |                             |        | alı      | Relatorio_Analis  | e_Terceiros_Ja      | n21        |                 | Relatório                | Gisele Priscila          | 08/12/21 08:53:4               | 10               | _                          |       |
| 7  | Obter dados                 |        |          |                   |                     | ~          |                 |                          |                          |                                | -                |                            |       |

2. Ele abrirá em conjuntos de dados deve abrir Credenciais da fonte de dados.

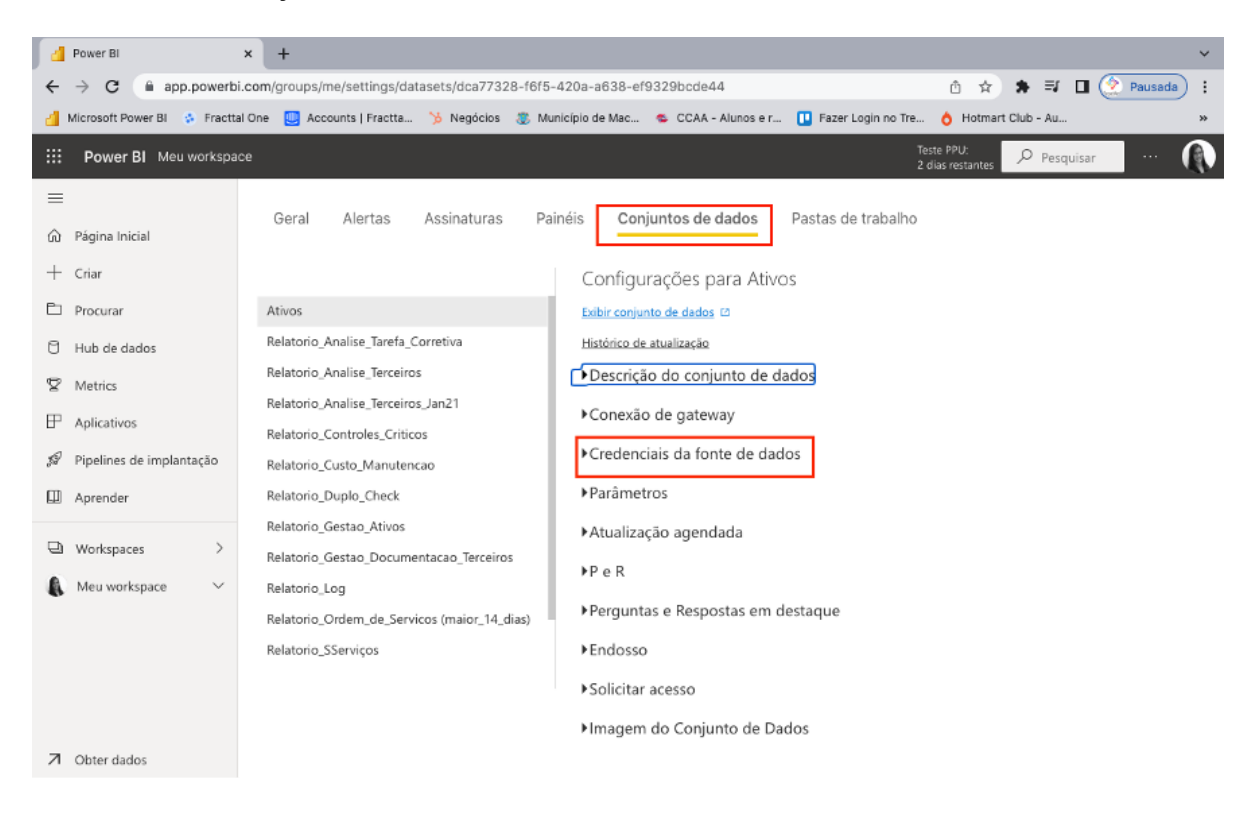

3. Deve clicar em editar credenciais.

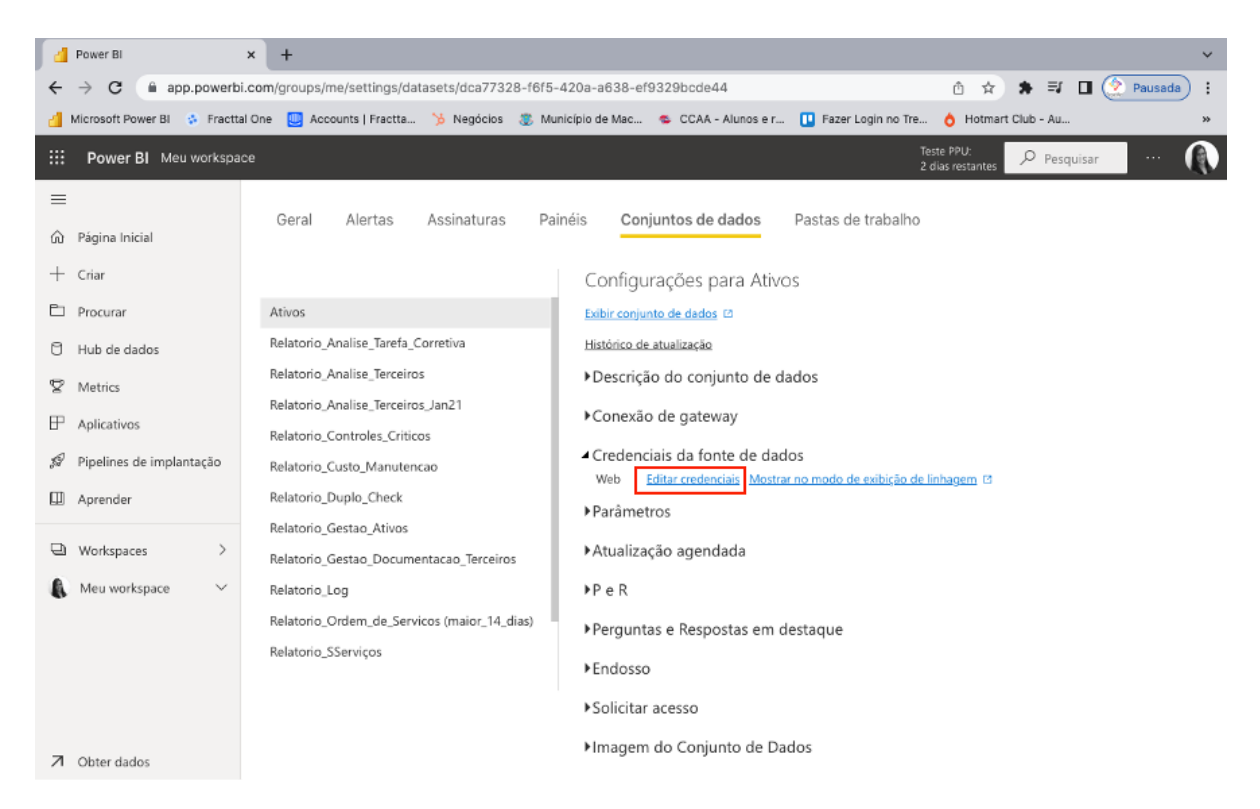

4. Preencher o formulário com a informação de **API Key** e **API Secret** e alterar a configuração de nível de privacidade para **Organizational**.

|         | Power BI :                    | × +                                                      |                                                                                 | ~                                          |
|---------|-------------------------------|----------------------------------------------------------|---------------------------------------------------------------------------------|--------------------------------------------|
| ÷       | → C iii app.powerbi.          | com/groups/me/settings/dat                               | asets/dca77328-f6f5-420a-a638-ef9329bcde44                                      | 🖞 🖈 🕏 🖬 🚺 🔶 Pausada) 🗄                     |
| đ       | Microsoft Power Bl 🔹 Fracttal | One 🛄 Accounts   Fractta                                 | 🎾 Negócios    Município de Mac 🛸 CCAA - Alunos e r 🚺                            | Fazer Login no Tre 👌 Hotmart Club - Au »   |
|         | Power BI Meu workspac         | e                                                        |                                                                                 | Teste PPU: ${\cal P}$ Pesquisar $\cdots$ 📢 |
| =       |                               | Geral Alertas                                            |                                                                                 | × de trabalho                              |
| 60<br>+ | Página Inicial<br>Criar       |                                                          | Configurar Ativos                                                               |                                            |
| Þ       | Procurar                      | Ativos                                                   | url<br>https://app.fracttal.com/api/items_details                               |                                            |
| 0       | Hub de dados                  | Relatorio_Analise_Tarefa_(<br>Relatorio_Analise_Terceirc | Método de autenticação                                                          |                                            |
| ¥       | Aplicativos                   | Relatorio_Analise_Terceiro                               | Basico 🗸                                                                        |                                            |
| Ģ       | Pipelines de implantação      | Relatorio_Custo_Manuten                                  | jbgJukFt5m638ZxffxoQ<br>Senha                                                   | <u>de exibição de linhagem</u> 13          |
| Ш       | Aprender                      | Relatorio_Duplo_Check<br>Relatorio Gestao Ativos         |                                                                                 | ]                                          |
| Ð       | Workspaces >                  | Relatorio_Gestao_Docum                                   | Configuração de nivel de privacidade para esta fonte de dados<br>Organizational |                                            |
| 8       | Meu workspace 🛛 🗸             | Relatorio_Log<br>Relatorio_Ordem_de_Serv                 | Jgnorar conexão de teste                                                        |                                            |
|         |                               | Nelatorio_556fViços                                      | Entrar Cancelar                                                                 |                                            |
| 7       | Obter dados                   |                                                          | ►Imagem do Conjunto de Dados                                                    |                                            |

## 5. Vá em Atualização agendada.

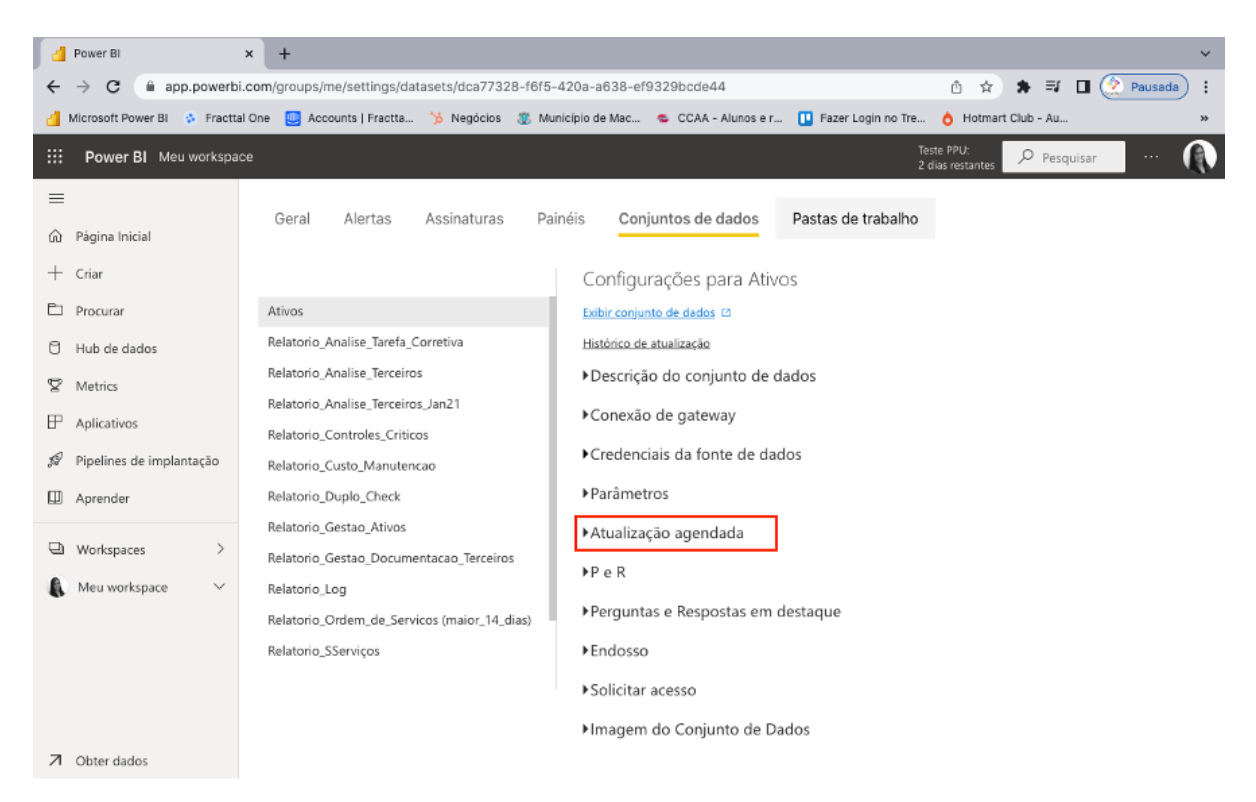

6. Preencha o formulário com as informações requeridas.

|   | Power Bl                                                                                                  | × +                                                                                                    | <b>v</b>                                                                                                    |
|---|----------------------------------------------------------------------------------------------------|----------------------------------------------------------------------------------------------------|----------------------------------------------------------------------------------------------------|
| ← | → C                                                                                                    | .com/groups/me/settings/datasets/dca77328-f6f5                                                                                                    | i-420a-a638-ef9329bcde44 🖞 🖈 🗊 🖬 🖉 Pausada 🗄                                                                                                    |
| đ | Microsoft Power Bl 🔅 Fractta                                                                              | l One 🛄 Accounts   Fractta 🏂 Negócios 🏽 🕷 M                                                                                                    | unicípio de Mac 🛸 CCAA - Alunos e r 🛄 Fazer Login no Tre 👌 Hotmart Club - Au 🔅                                                                                                    |
|   | Power BI Meu workspace                                                                                    | ce                                                                                                    | Teste PPU: 🔎 Pesquisar \cdots 🕠                                                                                                    |
|   | Página Inicial<br>Criar<br>Procurar<br>Hub de dados<br>Metrics<br>Aplicativos<br>Pipelines de implantação | Relatorio_Gestao_Ativos<br>Relatorio_Gestao_Documentacao_Terceiros<br>Relatorio_Log<br>Relatorio_Ordem_de_Servicos (maior_14_dias)<br>Relatorio_SServiços | Atualização agendada Manter seus dados atualizados Configure um agendamento de atualização de dados para importar os dados da fonte de dados para o conjunto de dados. <u>Salba mais</u> Ativado Atualizar frequência Diariamente Fuso horário (UTC-03:00) Brasília Hora |
|   | Aprender                                                                                                  |                                                                                                    | Adicionar outra hora                                                                                                    |
|   | Workspace ><br>Meu workspace >                                                                            |                                                                                                    | Enviar notificações de falha na atualização para  Proprietário do conjunto de dados  Estes contatos: Insira os endereços de email  Aplicar Descartar  P e R                                                                                                    |
| 7 | Obter dados                                                                                               |                                                                                                    | in i ni li                                                                                                    |

**Nota**: Pode escolher a opção de atualização semanal e escolher em quais dias irá ocorrer a atualização.

7. Configure o horário que irá acontecer a atualização.

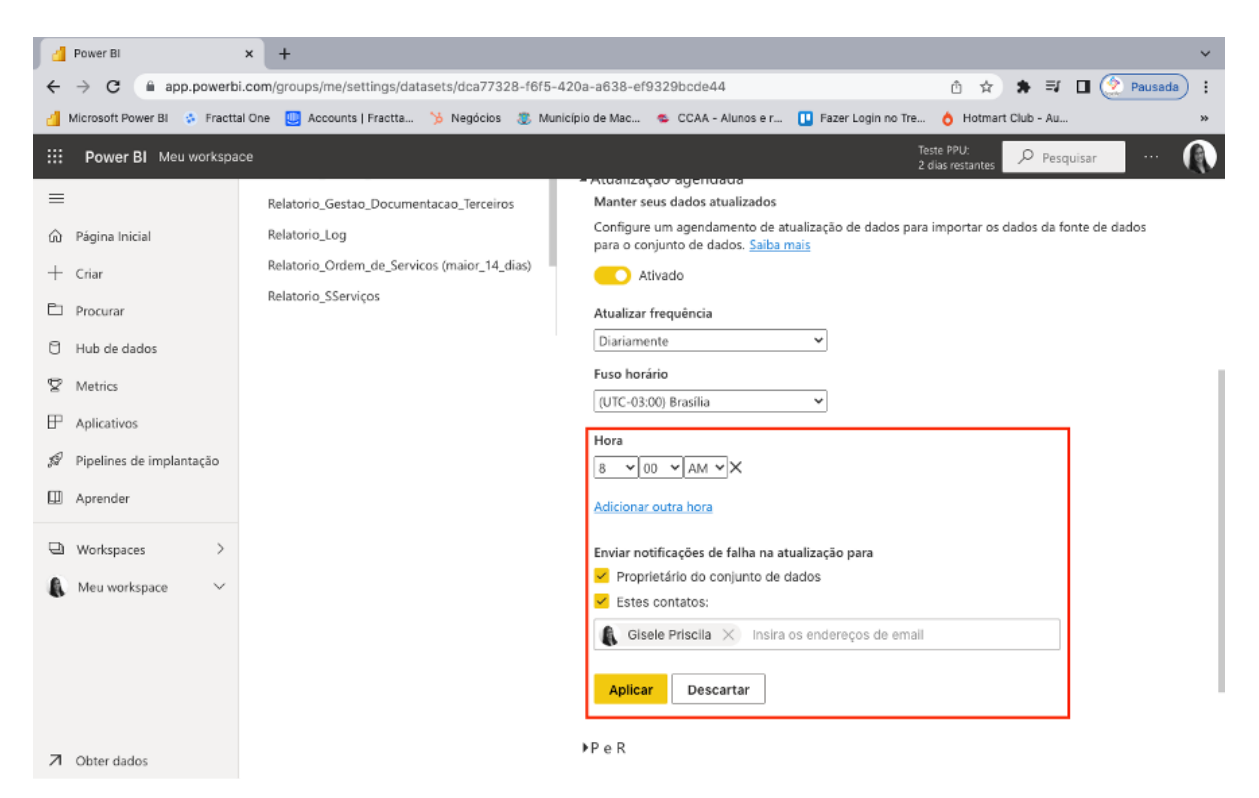

*Nota*: É possível colocar um e-mail para receber notificação em caso de erros da atualização.